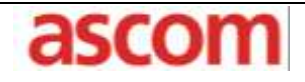

Product: Ascom AA60 Voice Appliance, UNITE with Rauland Responder 5
 Purpose: Configuration of Ascom AA60, T1 VoIP Gateway and Unite with Rauland Responder 5
 Date: February 16, 2011

#### Introduction

This document outlines the necessary steps and guidelines to integrate the Ascom Unite Messaging System with Rauland Responder 5 System and the Ascom AA60, serving as the call management application for Rauland Responder 5, with the Ascom T1 VoIP Gateway. [NOTE: The AA60 is not required if Ascom handsets are to be treated simply as SIP endpoints in a PBX for which SIP interoperability has been tested and verified by Ascom]. There are two scenarios for this implementation; 1) The Responder 5 initiates calls to an Ascom portable when any selected patient event is triggered. 2) The Responder 5 sends a text message to the Ascom portable which then allows the user to call back into the patient room, if desired.

This guide is intended for someone knowledgeable on the configuration of the Ascom T1 VoIP Gateway and AA60 and is assumed that the user has already installed Unite products, according to their respective installation guides. (See Related Documents section). The steps, screenshots, and guidelines depicted throughout this document are based upon Ascom VoIP Gateway software version 7.00 hf3, AA60 software version C.3.1 and Unite Medamax Gateway software version 3.00.

The Rauland Responder 5 (R5) will register audio stations as SIP extensions on a Brekeke SIP Server, software version 2.3.8.2. . The AA60 establishes a SIP trunk with the T1 VoIP Gateway and another SIP trunk with the Brekeke SIP Server, in order to broker calls between the R5 and Ascom handsets.

Appendix A provides a description of the recommended settings and configuration for a Rauland Responder 5. For detailed information contact your Rauland technical support representative.

| Manufacturer              | Rauland Borg Corporation                  |
|---------------------------|-------------------------------------------|
| Manufacturer products     | Responder 5                               |
| Physical interface method | RS232 with 9600, 7, E, 1, no flow control |
| Protocol                  | TAP 1.8                                   |
| UNITE Product             | Medamax Gateway (SW version 3.00)         |

| Applic               | cation Note                                                                                                    | ascom                     |
|----------------------|----------------------------------------------------------------------------------------------------|---------------------------|
| Product:<br>Purpose: | Ascom AA60 Voice Appliance, UNITE with Rauland Response<br>Configuration of Ascom AA60, T1 VoIP Gateway and United | onder 5<br>e with Rauland |
| Date:                | Responder 5<br>February 16, 2011                                                                                   |                           |

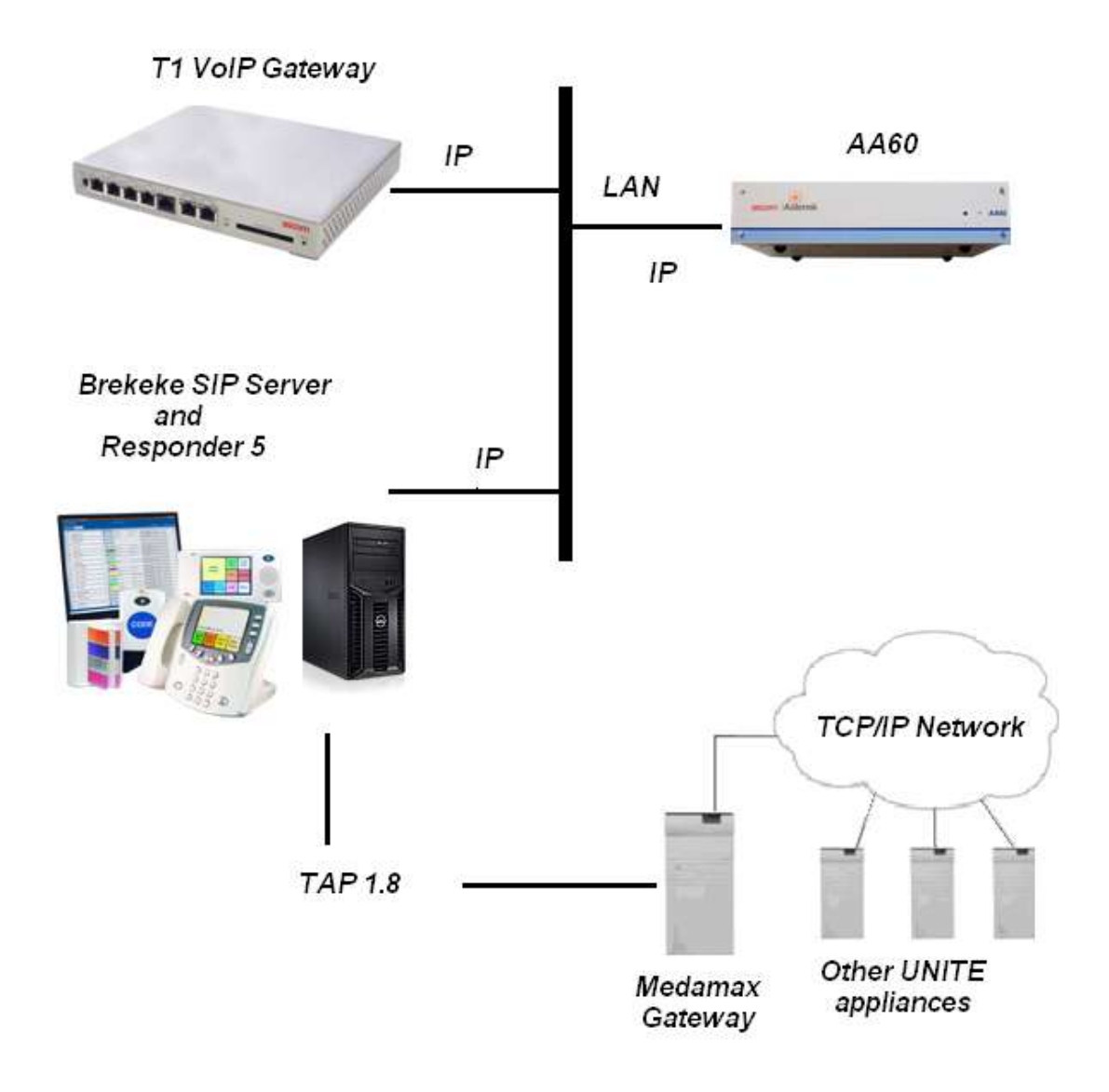

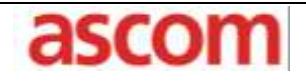

Product: Ascom AA60 Voice Appliance, UNITE with Rauland Responder 5
 Purpose: Configuration of Ascom AA60, T1 VoIP Gateway and Unite with Rauland Responder 5
 Date: February 16, 2011

### AA60 Initial Setup

The AA60 is initially configured to obtain an IP address using DHCP. Once the booted, a connected monitor will display the AA60's IP Address on the main screen. Using Firefox, or similar browser, enter the IP address of the AA60 into the address bar (http://XXX.XXX.XXX.XXX) on another computer connected to the same LAN.

#### Ascom AA60 Network Configuration

The AA60 shall be configured with a static IP Address. Follow the below steps to change the IP Address to a static address.

- 1. With a compatible web browser, navigate to <u>http://AA60-IPADDRESS:10000</u> (where AA60-IPADDRESS is the IP Address of the AA60).
- 2. Sign in with Username root and associated Password (i.e. password, changeme, etc.)
- 3. Click on the *Networking -> Network Configuration -> Network Interfaces* link and then choose the *Activated at Boot* tab.

| Mod   | lule | Ind | lex |
|-------|------|-----|-----|
| 11100 | 1010 |     | ~~~ |

## Network Interfaces

| Active Now Activated at Boot                                                                                      |                             |                             |                     |               |  |
|----------------------------------------------------------------------------------------------------|-----------------------------|-----------------------------|---------------------|---------------|--|
| Interfaces listed in this table will be activated when the system boots up, and will generally be active now too. |                             |                             |                     |               |  |
| Select all.   Invert sele                                                                                         | ction.   Add a new interfac | ce.   Add a new address ran | ge.                 |               |  |
| Name                                                                                                    | Туре                        | IP Address                  | Netmask             | Activate at b |  |
| 🔲 ethO                                                                                                    | Ethernet                    | 172.20.96.200               | 255.255.255.0       | Yes           |  |
| 🔲 lo                                                                                                    | Loopback                    | 127.0.0.1                   | 255.0.0.0           | Yes           |  |
| рррО                                                                                                    | PPP (PPP Dialup             | Client) Automatic           | Automatic           | No            |  |
| Select all.   Invert selection.   Add a new interface.   Add a new address range.                                 |                             |                             |                     |               |  |
| Delete Selected Int                                                                                               | terfaces Delete and /       | Apply Selected Interfaces   | Apply Selected Inte | rfaces        |  |
|                                                                                                    |                             |                             |                     |               |  |

🖕 Return to network configuration .

4. Click on the *eth0* link and after the *Edit Bootup Interface* appears, choose Static Configuration. Enter the desired IP Address, Netmask, and Broadcast values. Click SAVE.

| Applic               | ation Note                                                                                                    | ascom                          |
|----------------------|----------------------------------------------------------------------------------------------------|--------------------------------|
| Product:<br>Purpose: | Ascom AA60 Voice Appliance, UNITE with Rauland Res<br>Configuration of Ascom AA60, T1 VoIP Gateway and Ur<br>Responder 5 | sponder 5<br>hite with Rauland |
| Date:                | February 16, 2011                                                                                                    |                                |

| Name           | eth0 Activate at boot?                        | 💿 Yes 🔘 No                |
|----------------|-----------------------------------------------|---------------------------|
| Address source | O From DHCP                                   |                           |
|                | O From BOOTP                                  |                           |
|                | Static configuration IP Address 172.20.96.200 |                           |
|                | Netmask 255.255.255.0                         |                           |
|                | Broadcast 172.20.96.255                       |                           |
| мти            | Default     O     Default                     | 0 (Add virtual interface) |

Edit Rootun Interface

 Return to the Network Configuration page and choose Routing and Gateways. For Default routes, enter the appropriate Gateway address for Interface eth0 and Save the settings

| Module Index | Routing and Gateways |
|--------------|----------------------|
|              | 0 ,                  |

Boot time configuration Active configuration

Module Index

This section allows you to configure the routes that are activated when the system boots up, or when network settings are fully re-applied.

| Routing configuration activated at boot time |           |         |             |         |
|----------------------------------------------|-----------|---------|-------------|---------|
| Default routes                               | Interface |         | Gateway     |         |
|                                              | eth0 💌    |         | 172.20.96.2 |         |
|                                              | ~         |         |             |         |
| Act as router?                               | 🔿 Yes 💿   | No      |             |         |
| Static routes                                | Interface | Network | Netmask     | Gateway |
|                                              |           |         |             |         |
| Local routes                                 | Interface | Network |             | Netmask |
|                                              |           |         |             |         |
| Save                                         |           |         |             |         |

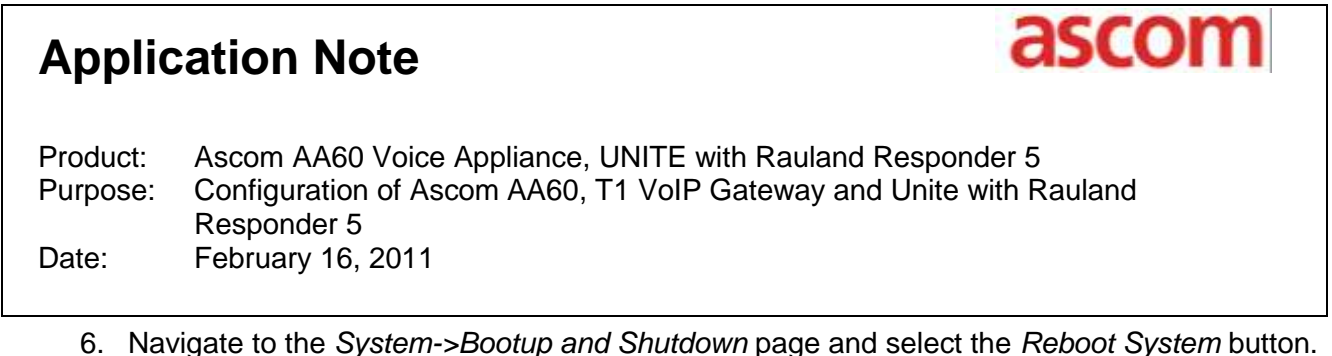

6. Navigate to the *System->Bootup and Shutdown* page and select the *Reboot System* button. The system will take a couple of minutes to reboot.

| Login: root<br>Webmin<br>Sustem                | Change to runlevel: 3 💌 |
|------------------------------------------------|-------------------------|
| Bootup and Shutdown<br>Change Passwords        | Reboot System           |
| Disk Quotas<br>Disk and Network<br>Filesystems | Shutdown System         |
| Filesystem Backup                              |                         |

### Upload Default Configuration for R5

The AA60 default configuration backup for R5 includes necessary system settings as well as predefined configuration examples to assist in initially configuring the unit. To upload the configuration file, you will need to connect to the AA60 via a SFTP application, such as WinSCP.

- 1. Connect to the AA60 as 'root' with an SFTP application.
- 2. Navigate to the following directory: "/var/lib/asterisk/gui\_backups"
- 3. Copy the default configuration backup for R5 to this directory.
- 4. Connect to the AA60 configuration GUI with a compatible web browser
- 5. Navigate to the *Backup* tab and restore the default configuration backup for R5.

If unable to connect to the AA60 with an SFTP application, please ensure the following settings are enabled.

#### SSH allows root login

- 1. Connect to the AA60 as 'root' with an SSH client, such as putty.
- 2. Edit the sshd\_config file (vim /etc/ssh/sshd\_config)
- 3. Uncomment out the line "PermitRootLogin yes".
- 4. Save the file (":wq").

#### Root password established for SSH

- 1. Connect to the AA60 as 'root' with an SSH client, such as putty.
- 2. At the root prompt, enter command "passwd root" and follow instructions on setting the password.

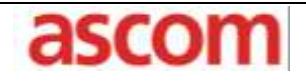

Product:Ascom AA60 Voice Appliance, UNITE with Rauland Responder 5Purpose:Configuration of Ascom AA60, T1 VoIP Gateway and Unite with Rauland<br/>Responder 5Date:February 16, 2011

## Scenario I – R5 Calls to Ascom Portable Handsets

#### **SIP Trunk to IGWP**

If the R5 will be originating calls to Ascom handsets (no UNITE included in solution), then a SIP trunk to the IGWP must be configured. [NOTE: Scenario 1 requires and additional Gatekeeper License in the VoIP Gateway].

#### AA60 setup

- Connect to the AA60 configuration GUI with a compatible web browser, using the following address: <u>http://AA60-IPADDRESS:8088</u> (where AA60-IPADDRESS is the IP Address of the AA60).
- 2. Navigate to the *Trunks* tab and click on *VoIP trunks*.
- 3. A predefined VoIP trunk for the IGWP is included in the default configuration for R5, called "IGWP".
- 4. Edit this trunk and set the IP Address to the T1 VoIP Gateway IP Address into the hostname field.

#### ascom **Application Note** Product: Ascom AA60 Voice Appliance, UNITE with Rauland Responder 5 Configuration of Ascom AA60, T1 VoIP Gateway and Unite with Rauland Purpose: Responder 5 Date: February 16, 2011 Analog Trunks Service Providers VOIP Trunks 11/E1/BREEPunks 88 mISDN Config + New StellAX Trunk Trunks are outbound lines used to allow the system to make calls IGWP. SIP 172.20.96.120 IGWP. to the real world. Trunks can be BREKEKE SIP 172.20.96.193 BREKEKE VolP lines or traditional telephony lines. Edit SIP trunk trunk 1 X Provider Name 🛈 IGWP Hostname () Se Outgoing Calling Rules 172.20.96.120 22 Dial Plans Username ① ## Users IGWP Password : ## Music On Hold Codecs: Second : None Mind : None Y First : u-law ## Voice Menus Fourth : None Y Fifth : None V 88 Time Intervals CallerID (1) ## Incoming Calling Rules 88 Voicemail FromDomain: 22 Paging/Intercom FromUser: 22 Conferencing 88 Follow Me AuthUser: 22 Call Features insecure: по 💙 88 VoiceMail Groups Outbound Proxy: ## Voice Menu Prompts ## System Info Enable Remote MWI: î٢ 88 Backup 🛇 Cancel 🛛 🗹 Save 99 Ontinns

## SIP Trunk to Brekeke SIP Server

If the Rauland 5 will be registering audio stations through a Brekeke SIP Server, then a SIP trunk from the Brekeke must be configured.

AA60 setup

- Connect to the AA60 configuration GUI with a compatible web browser, using the following address: <u>http://AA60-IPADDRESS:8088</u> (where AA60-IPADDRESS is the IP Address of the AA60).
- 2. Navigate to the *Trunks* tab and click on *VoIP trunks*.
- 3. A predefined VoIP trunk for the Brekeke is included in the default configuration for R5, called "Brekeke".

# Application Note ascom Product: Ascom AA60 Voice Appliance, UNITE with Rauland Responder 5 Purpose: Configuration of Ascom AA60, T1 VoIP Gateway and Unite with Rauland Responder 5 Date: February 16, 2011

4. Edit this trunk and set the IP Address to the the Brekeke SIP Server IP Address in the hostname field.

| ee Configure naroware                     |                      | Analog Trunks | Service Providers    | VOIP Trunks | T1/E1/BRI Trunks |
|-------------------------------------------|----------------------|---------------|----------------------|-------------|------------------|
| 88 mISDN Config                           | 🛉 New SIP/IAX Trunk  |               |                      |             |                  |
| Trunks are outbound lines used            | Provider Name        | Туре          | Hostname/IP          | Username    |                  |
| to allow the system to make calls         | IGWP                 | SIP           | 172.20.96.120        | IGWP        | E                |
| to the real world. Trunks can be          | BREKEKE              | SIP           | 172.20.96.193        | BREKEKE     | E                |
| VolP lines or traditional telephony lines |                      | N950          |                      |             |                  |
|                                           | Edit SIP trunk trunk | 4             |                      |             | х                |
|                                           | -                    |               | Provider Name        |             |                  |
| 61                                        |                      |               | BREKEKE              |             |                  |
|                                           |                      |               | Hostname ①           |             |                  |
| 器 Outgoing Calling Rules                  |                      | 172           | 20 96 193            |             |                  |
| ## Dial Plans                             |                      |               | llearnama ()         |             |                  |
| ## Users                                  |                      | в             |                      |             |                  |
| ## Ring Groups                            |                      |               | Password :           |             |                  |
| 器 Music On Hold                           |                      |               |                      |             |                  |
| ## Call Queues                            |                      |               | Codecs:              |             |                  |
| ## Voice Menus                            |                      | First : U-law | Second : None M Thin | d : None 💙  |                  |
| ## Time Intervals                         |                      | Fourth        | Fifth : None         |             |                  |
| St Incoming Calling Rules                 |                      |               | CalleriD U:          |             |                  |
| P Voicemail                               |                      |               | EcomDomain:          |             |                  |
|                                           |                      |               |                      |             |                  |
|                                           |                      |               | FromUser:            |             |                  |
| as conterencing                           |                      |               |                      |             |                  |
| aa Follow Me                              |                      |               | AuthUser:            |             |                  |
| III Directory                             |                      |               |                      |             |                  |
| ## Call Features                          |                      |               | insecure:            |             |                  |
| ## VoiceMail Groups                       |                      |               | Outbound Proxy:      |             |                  |
| 88 Voice Menu Prompts                     |                      |               |                      |             |                  |
| ## System Info                            |                      |               | Enable Remote MWI;   |             |                  |
| ## Backup                                 |                      |               | F                    |             |                  |
| RR Options                                |                      |               | Cancel Save          |             |                  |

#### T1 VoIP Gateway setup

- 1. Connect to the T1 VoIP Gateway configuration GUI with a compatible web browser.
- 2. Navigate to *PBX* → *Objects* and add a new Gateway object for "IGWP" with the following parameters:
  - a. Long Name = "IGWP"
  - b. Name = "IGWP"

| Applic               | ation Note                                                                                                    | ascom                            |
|----------------------|----------------------------------------------------------------------------------------------------|----------------------------------|
| Product:<br>Purpose: | Ascom AA60 Voice Appliance, UNITE with Rauland Re<br>Configuration of Ascom AA60, T1 VoIP Gateway and U<br>Responder 5 | esponder 5<br>Inite with Rauland |
| Date:                | February 16, 2011                                                                                                    |                                  |

|                 | lowp           |                                    |
|-----------------|----------------|------------------------------------|
| Long Name       | IGWP           | Display Name                       |
| Name            | IGWP           | Number Critical                    |
| Password        |                | retype Password                    |
| Hardware ID     |                |                                    |
| Node            | root 💌         | Hide from LDAP                     |
| PBX             | . 💌            | Local                              |
| Config Template |                |                                    |
| Filter          | ~              | Diversion Filter Reject ext. Calls |
| Response Tin    | neout          | Busy On Calls                      |
| No Inband Dis   | sconnect       |                                    |
| Gateway         |                |                                    |
| Enblock Cour    | nt 🗌           |                                    |
| Enblock as D    | iverting No 📃  |                                    |
| Prefix          |                |                                    |
| International N | Match          |                                    |
| National Matc   | :h             |                                    |
| Subscriber M    | atch           |                                    |
|                 |                |                                    |
| ОК              | Apply Delete C | ancel                              |
|                 |                |                                    |
|                 |                |                                    |
|                 |                |                                    |
|                 |                |                                    |
|                 |                |                                    |

- 3. Navigate to the *Gateway* tab and click on *GK* tab.
- 4. Define a GW interface with the following parameters:
  - a. Name = "From\_AA60"
  - b. Protocol = "SIP"
  - c. Mode = "Gateway without Registration"
  - d. Domain = AA60-IPADDRESS
    - (where AA60-IPADDRESS is the IP Address of the AA60)
  - e. General Coder Preference = "G711u"
  - f. Local Coder Preference = "G711u"

| Application Note     |                                                                                                    | ascom                     |
|----------------------|----------------------------------------------------------------------------------------------------|---------------------------|
| Product:<br>Purpose: | Ascom AA60 Voice Appliance, UNITE with Rauland Resp<br>Configuration of Ascom AA60, T1 VoIP Gateway and Unit | onder 5<br>e with Rauland |
| Date:                | Responder 5<br>February 16, 2011                                                                             |                           |

| Name                                                       | From_AA60               |                                                                 |  |  |
|------------------------------------------------------------|-------------------------|-----------------------------------------------------------------|--|--|
| Disable                                                    |                         |                                                                 |  |  |
| Protocol                                                   | SIP 🔽                   |                                                                 |  |  |
| Mode                                                       | Gateway without Regist  | ration 🔽                                                        |  |  |
| Domain                                                     | 172.20.96.200           |                                                                 |  |  |
| Proxv                                                      |                         | (ontional)                                                      |  |  |
| STUN Server                                                |                         |                                                                 |  |  |
| STUN Server                                                |                         | (optional)                                                      |  |  |
| Local Port                                                 |                         |                                                                 |  |  |
| Authorizatio                                               | on                      |                                                                 |  |  |
| Name                                                       |                         |                                                                 |  |  |
| Password                                                   |                         | Retype                                                          |  |  |
| Alias List -                                               |                         |                                                                 |  |  |
| Name                                                       | Number                  |                                                                 |  |  |
|                                                            |                         |                                                                 |  |  |
| Media Prop                                                 | erties                  |                                                                 |  |  |
| General Cod                                                | er Preference G711u     | 🖌 Framesize [ms] 30 Silence Compression 🔲 Exclusive 📃           |  |  |
| Local Netwo                                                | rk Coder G711u          | Framesize [ms] 30 Silence Compression 📃                         |  |  |
| Enable T.38                                                | Enable SRTP             | lo DTMF Detection 📃 Enable PCM 📃                                |  |  |
| SIP Interop                                                | Tweaks                  |                                                                 |  |  |
| Accept INVI                                                | TE's from Anywhere      | (affects registered interfaces only)                            |  |  |
| Enforce Sending Complete (affects outgoing SIP calls only) |                         |                                                                 |  |  |
| No Inband In                                               | formation on Error      | (affects incoming SIP calls only)                               |  |  |
| From Heade                                                 | r when Sending INVITE   | Fixed AOR (affects registered interfaces only)                  |  |  |
| Identity Head                                              | der when Sending INVITE | CGPN in user part of URI 💌 (affects registered interfaces only) |  |  |
| Reliability of                                             | Provisional Responses   | Supported 🛩 (affects outgoing SIP calls only)                   |  |  |

# Application Note Second Product: Ascom AA60 Voice Appliance, UNITE with Rauland Responder 5 Purpose: Configuration of Ascom AA60, T1 VoIP Gateway and Unite with Rauland Responder 5 Date: February 16, 2011

- 5. Navigate to Gateway  $\rightarrow$  GK
- 6. Make sure the From\_AA60 registers as 0.0.0.0, if you see a nonzero IP address, delete the From\_AA60 Interface and rebuild it.

|                | VoIP Gateway |            |              |          |         |         |          |               |
|----------------|--------------|------------|--------------|----------|---------|---------|----------|---------------|
| Configuration  | General      | Interfaces | SIP GK       | Routes   | CDR0    | CDR1    | Calls    |               |
| General        |              |            |              |          |         |         |          |               |
| IP             | Interface    | CGP        | N-In CDPN-In | CGPN-Out | CDPN-Ou | t Alias | Registra | ation Product |
| ETH0           | GW1 From     | _AA60 +    |              |          |         |         | 0.0.0.0  |               |
| ETH1           | GW2          | +          |              |          |         |         |          |               |
| LDAP           | GW3          | +          |              |          |         |         |          |               |
| PRI1           | GW4          | +          |              |          |         |         |          |               |
| PRI2           | GW5          | +          |              |          |         |         |          |               |
| DDI2           | GW6          | +          |              |          |         |         |          |               |
| PRIJ           | GW7          | +          |              |          |         |         |          |               |
| PRI4           | GW8          | +          |              |          |         |         |          |               |
| TEL            | GW9          | +          |              |          |         |         |          |               |
| Administration | GW10         | +          |              |          |         |         |          |               |
| PBX            | GW11         | +          |              |          |         |         |          |               |
| Gateway        | GW12         | · · · +    |              |          |         |         |          |               |
| Download       | L            |            |              |          |         |         |          |               |

- 7. Define a GW interface for the local IGWP objects with the following parameters:
  - a. Name = "Local-IGWP"
  - b. Protocol = "H323"
  - c. Mode = "Register as Gateway"
  - d. Gatekeeper Address = "127.0.0.1"
  - e. Alias Name = "IGWP"
  - f. General Coder Preference = "G711u"
  - g. Local Coder Preference = "G711u"

| Applicati                                                                                                    | on Note ascom                                                                                                    |
|----------------------------------------------------------------------------------------------------|----------------------------------------------------------------------------------------------------|
| Product: Asc<br>Purpose: Cor<br>Res<br>Date: Feb                                                                                                    | com AA60 Voice Appliance, UNITE with Rauland Responder 5<br>nfiguration of Ascom AA60, T1 VoIP Gateway and Unite with Rauland<br>sponder 5<br>oruary 16, 2011                                                                                   |
| Name<br>Disable<br>Protocol<br>Mode<br>Gatekeeper Addr<br>Gatekeeper Addr<br>Mask<br>Gatekeeper Ident<br>Local Port<br>Authorization<br>Password<br>Alias List<br>Name | Local-IGWP H323 Register as Gateway ess 127.0.0.1 (primary) ess (secondary) iffer Retype Number                                                                                                    |
| Media Propertie<br>General Coder<br>Local Network<br>Enable T.38<br>H.323 Interop T<br>No Faststart<br>Suppress HLC<br>OK Ca                                           | s Preference G711u  Framesize [ms] 30 Silence Compression Exclusive  Coder G711u  Framesize [ms] 30 Silence Compression  I Enable SRTP No DTMF Detection Enable PCM  weaks No H.245 Tunneling  Suppress FTY Suppress Subaddr  ncel Apply Delete |

- 8. Navigate to Gateway  $\rightarrow$  Routes.
- 9. Add a route that allows calls from the AA60 to the IGWP objects.
  - a. Description = "from AA60"
  - b. Check GW interface defined as "From\_AA60" as the origin interface
  - c. Enable Interworking (QSIG,SIP)
  - d. Select GW interface defined as "Local-IGWP" as the destination interface

| Application Note                                                                                                    |                                                                                                    | ascom                               |
|----------------------------------------------------------------------------------------------------|----------------------------------------------------------------------------------------------------|-------------------------------------|
| Product: Ascom AA60 Voic<br>Purpose: Configuration of A<br>Responder 5<br>Date: February 16, 2011                                                                                                    | e Appliance, UNITE with Rauland<br>scom AA60, T1 VoIP Gateway and                                                                                                    | Responder 5<br>I Unite with Rauland |
| Description from AA60                                                                                                    | Disable 🗌                                                                                                    |                                     |
| PRI1 PBX_1       ✓ GW1 From_AA60         PRI2       GW2         PRI3 PBX_2       GW3         TEST       GW4         TONE       GW5         HTTP       GW6         ECHO       GW7         CONF       GW8         SIP1 To_AA60       GW9         RS1 To_AA60       GW10         SIP2       GW12 Local-IGWP | Add UUI         Final Route         Final Map         No Reroute on wrong No         Verify CGPN         Interworking(QSIG,SIP)         Rerouting as Deflection         Routing on Diverting No         Force enblock         Add #         Disable Echo Canceler | GW12 Local-IGWP                     |

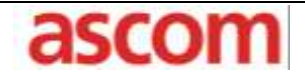

Product:Ascom AA60 Voice Appliance, UNITE with Rauland Responder 5Purpose:Configuration of Ascom AA60, T1 VoIP Gateway and Unite with Rauland<br/>Responder 5Date:February 16, 2011

# Scenario II – Text Messaging with Callback

## **Ascom Unite Configuration**

#### **Medamax Gateway**

The Medamax Gateway is a Unite module based on the ELISE hardware. It receives input from other Unite modules or from external equipment. The main functionality of the Medamax Gateway is to handle different types of protocol. It will convert events to actions in our systems, and also to provide an assignment interface to offer the ability for users to dynamically assign recipients to events.

#### **Configuration of Medamax Gateway**

1. Navigate to the Medamax Gateway web administration page (http://xxx.xxx.xxx). This will take you to the "Basic Setup" screen Click on the "Advanced" button. A login pop-up window will appear. Log into the Medamax Gateway using the appropriate Username and Password.

|                      | XGate                                                            |
|----------------------|------------------------------------------------------------------|
|                      |                                                                  |
| Duty Assignment      | Administration of duty assignments                               |
| Administration       |                                                                  |
| Access Rights        | Administration of access rights in the XGate module              |
| Action Configuration | Configuration of available events and which actions to take      |
| Event Assignment     | Conditions to be fulfilled indicating that an event has occurred |
| Advanced             | Configuration of the XGate module                                |

| Application Note     |                                                                                                    | ascom                     |
|----------------------|----------------------------------------------------------------------------------------------------|---------------------------|
| Product:<br>Purpose: | Ascom AA60 Voice Appliance, UNITE with Rauland Response<br>Configuration of Ascom AA60, T1 VoIP Gateway and Unite<br>Responder 5 | onder 5<br>e with Rauland |
| Date:                | February 16, 2011                                                                                                    |                           |

2. On the "Basic Setup" screen, click on the "Backup/Restore" button on the left-hand side of the page

|                                    |                       | XGate                                                                                                    |  |  |
|------------------------------------|-----------------------|----------------------------------------------------------------------------------------------------|--|--|
|                                    | Basic Advanced        |                                                                                                    |  |  |
| Basic Setup<br>Set Language        | Basic Setup           |                                                                                                    |  |  |
| Backup/Restore User Administration |                       |                                                                                                    |  |  |
|                                    | Access Rights         | Set up access rights for the Unite User Teams                                                             |  |  |
|                                    | Action Handling       |                                                                                                    |  |  |
|                                    | Action Configuration  | Set up of actions for the event that occurred. Define what to transmit and success and failure conditions |  |  |
|                                    | Assignments           |                                                                                                    |  |  |
|                                    | Event Assignment      | Set up which Event Elements that correspond to a certain Event                                            |  |  |
|                                    | Duty Assignment       | Set up addressees for the actions                                                                         |  |  |
|                                    | Input Data Conversion | s                                                                                                    |  |  |
|                                    | Translation Tables    |                                                                                                    |  |  |

- 3. The next screen that is displayed is the "Backup/Restore" screen. Click on the "Browse..." button. When the Choose file pop-up window appears, navigate to where you have stored a Medamax/Rauland 5 basic configuration template. If one does not exist contact your support team. Select the file and click the open button.
- 4. Click the "Restore" button. The "Browse" and "Restore" buttons will disappear momentarily while the file is being restored. Wait until the restoration has completed and click on the "Advanced" tab.

| Applic               | cation Note                                                                                                    | ascom        |
|----------------------|----------------------------------------------------------------------------------------------------|--------------|
| Product:<br>Purpose: | Ascom AA60 Voice Appliance, UNITE with Rauland Responder<br>Configuration of Ascom AA60, T1 VoIP Gateway and Unite with<br>Responder 5 | 5<br>Rauland |
| Date:                | February 16, 2011                                                                                                    |              |
|                      | XGate                                                                                                    |              |

|                                | Basic Advanced     |                |
|--------------------------------|--------------------|----------------|
| Basic Setup                    | Backup/Restore     |                |
| Set Language<br>Backup/Restore | Backup parameters  |                |
|                                | Backup             |                |
|                                | Restore parameters |                |
|                                |                    | Browse Restore |
|                                |                    |                |
|                                |                    |                |

5. Click on the "Configuration" link. You will be taken to the "Event Handler Configuration" screen.

|                                 |                         | XGate                                                                 |
|---------------------------------|-------------------------|-----------------------------------------------------------------------|
|                                 | Basic Advanced          |                                                                       |
| Advanced Setup<br>Translate GUI | Advanced Setup          |                                                                       |
| I/O Setup                       | Event Handler           |                                                                       |
| Data Monitor                    |                         |                                                                       |
| Basic                           | Configuration           | Assignment of Event Elements                                          |
| Administration                  | Overview                | Display an overview of the Event Handler programming                  |
|                                 | Log                     | Display the Event Handler log                                         |
|                                 | Database administration | Administration of the Event Handler configuration and block databases |
|                                 |                         |                                                                       |
|                                 |                         |                                                                       |
|                                 |                         |                                                                       |
|                                 |                         |                                                                       |

6. On the Event Hander Configuration screen, click on the "+" sign next to the Event Triggers" and make sure you see Rauland 5 in the expanded list. If there is no Rauland 5 folder under Event Triggers, repeat steps 2 through 4.

# Application Note ascom Product: Ascom AA60 Voice Appliance, UNITE with Rauland Responder 5 Purpose: Configuration of Ascom AA60, T1 VoIP Gateway and Unite with Rauland Responder 5 Date: February 16, 2011

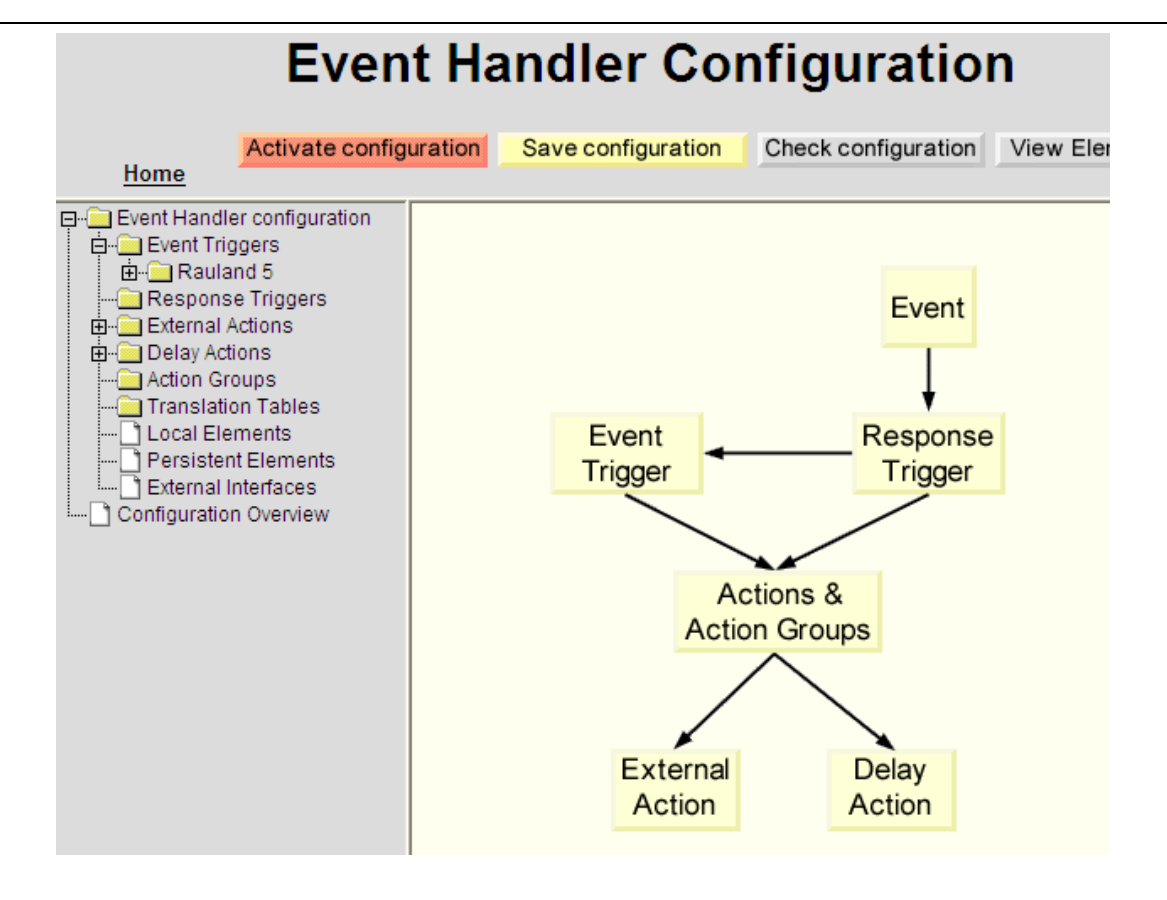

7. Modify the Event Elements and Action Configuration to the specific customer. The default configuration details are outlined in Appendix B.

| Application Note     |                                                                                                    | ascom                            |
|----------------------|----------------------------------------------------------------------------------------------------|----------------------------------|
| Product:<br>Purpose: | Ascom AA60 Voice Appliance, UNITE with Rauland Re<br>Configuration of Ascom AA60, T1 VoIP Gateway and U<br>Responder 5 | esponder 5<br>Inite with Rauland |
| Date:                | February 16, 2011                                                                                                    |                                  |

8. To complete the restoration, we now need to activate it. Click on the Activate configuration button at the top center of the "Event Handler Configuration screen. A new pop-up window will appear. Click on the "Update Persistent elements" radio button and click "Continue". Another pop-up window will appear saying the "Configuration successfully activated", click "OK"

| 🦻 Persistent element values Webpage Dialog                                         | × |
|------------------------------------------------------------------------------------|---|
| http://172.20.96.65/StartConfiguration/include/persistentalert.html                | - |
| Update currently active Persistent elements with values from the new Configuration |   |
| C Keep the values of currently active Persistent elements                          |   |
| Continue                                                                           |   |
|                                                                                    |   |
|                                                                                    |   |
|                                                                                    |   |
| http://172.20.96.65/StartConfiguration/include/persistentalert.html                |   |

## Medamax TAP Port Settings

If the R5 Nurse Call system will be sending messages to the Ascom handsets, then a TAP port must be configured on the Medamax. See XGate – Installation and Operation Manual TD 92338GB for TAP Setup information. Set the TAP values to match those of the Rauland R5.

## SIP Trunk from IGWP

If the Ascom handsets (UNITE included in solution) will be originating calls to the R5 Nurse Call, then a SIP trunk from the IGWP must be configured.

#### AA60 setup

- Connect to the AA60 configuration GUI with a compatible web browser using the following address: <u>http://AA60-IPADDRESS:8088</u> (where AA60-IPADDRESS is the IP Address of the AA60).
- 2. Navigate to the Users tab.
- 3. A predefined user for the IGWP is included in the default configuration for R5, extension "6001". Edit this extension if it conflicts with the overall dial plan.

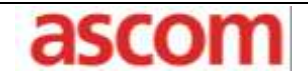

| Product: | Ascom AA60 Voice Appliance, UNITE with Rauland Responder 5          |
|----------|---------------------------------------------------------------------|
| Purpose: | Configuration of Ascom AA60, T1 VoIP Gateway and Unite with Rauland |
|          | Responder 5                                                         |
| Date:    | February 16, 2011                                                   |

#### SIP Trunk from Brekeke

If the Rauland 5 will be registering audio stations through a Brekeke SIP Server, then a SIP trunk from the Brekeke must be configured.

AA60 setup

- Connect to the AA60 configuration GUI with a compatible web browser, using the following address: <u>http://AA60-IPADDRESS:8088</u> (where AA60-IPADDRESS is the IP Address of the AA60).
- 2. Navigate to the Users tab.
- 3. A predefined user for the Brekeke is included in the default configuration for R5, extension "6000". Edit this extension if it conflicts with the overall dial plan.

| 88 Configure Hardware                                                                                                    | + | Create New User | Modify Selected Users | X Dele  | e Seled | ed Users |            |              |      |
|----------------------------------------------------------------------------------------------------|---|-----------------|-----------------------|---------|---------|----------|------------|--------------|------|
| 88 mISDN Config                                                                                                    |   |                 |                       |         |         |          |            |              |      |
| ## Trunks                                                                                                    |   |                 |                       | List of | user    | Extens   | sions      |              |      |
| ## Outgoing Calling Rules                                                                                                  |   | Extension       | Full Name             | Port    | SIP     | IAX      | DialPlan   | OutBound CID |      |
| ## Dial Plans                                                                                                    | Г | 6000            | FROM IGWP             |         | Yes     | 12       | TO BREKEKE | none         | Edit |
| ## Users                                                                                                    |   | C004            |                       |         |         |          | TO 10110   |              |      |
| Users is a shortcut for quickly<br>adding and removing all the<br>necessary configuration<br>components for any new phone. |   | 0001            | FROM_BREKEKE          |         | res     |          | TO_IGWP    | none         | Eoit |

#### T1 VoIP Gateway setup

- 1. Navigate to *PBX* → *Objects* and add a new Gateway object for "To\_AA60" with the following parameters:
  - a. Long Name = "To\_AA60"
  - b. Name = "To\_AA60"
  - c. Number = Defined R5 extension number plan prefix (i.e. 6 when all extensions start with a 6)

Note: a universal number plan must exist between the R5 audio station extensions, Ascom handsets, and any extensions on the PBX that shall be dialed from Ascom handsets.

| Application Note ascom                       |                                                                     |                                                            |                                             |  |
|----------------------------------------------|---------------------------------------------------------------------|------------------------------------------------------------|---------------------------------------------|--|
| Product: As<br>Purpose: Co<br>Re<br>Date: Fe | com AA60 Voic<br>onfiguration of A<br>esponder 5<br>bruary 16, 2017 | e Appliance, UNITE with Raul<br>scom AA60, T1 VoIP Gateway | and Responder 5<br>y and Unite with Rauland |  |
| Long Name                                    | To_AA60                                                             | Display Name                                               |                                             |  |
| Name                                         | To_AA60                                                             | Number 6                                                   | Critical 🔲                                  |  |
| Password                                     |                                                                     | retype Password                                            |                                             |  |
| Node                                         | root 🛩                                                              | Hide from LDAP                                             |                                             |  |
| PBX                                          | . 💌                                                                 | Local                                                      |                                             |  |
| Config Template                              | •                                                                   |                                                            |                                             |  |
| Config                                       |                                                                     | Diversion Filter Income I R Deiset                         |                                             |  |
| Response Tin                                 | normai                                                              | Busy On Calls                                              |                                             |  |
| No Inband Dis                                | sconnect                                                            |                                                            |                                             |  |
| Gateway                                      |                                                                     |                                                            |                                             |  |
| Enblock Cour                                 | nt 🗌                                                                |                                                            |                                             |  |
| Enblock as D                                 | iverting No 🔲                                                       |                                                            |                                             |  |
| Prefix                                       |                                                                     |                                                            |                                             |  |
| International N                              | Match                                                               |                                                            |                                             |  |
| National Mate                                | h                                                                   |                                                            |                                             |  |
| Subscriber M                                 | atch                                                                |                                                            |                                             |  |
| ОК                                           | Apply Delete                                                        | Cancel                                                     |                                             |  |
|                                              |                                                                     |                                                            |                                             |  |
|                                              |                                                                     |                                                            |                                             |  |
|                                              |                                                                     |                                                            |                                             |  |
|                                              |                                                                     |                                                            |                                             |  |
|                                              |                                                                     |                                                            |                                             |  |

- 2. Connect to the T1 VoIP Gateway configuration GUI with a compatible web browser.
  - a. Navigate to the Gateway tab and click on SIP tab.
- 3. Define a SIP interface with the following parameters:
  - a. Name = "To\_AA60"
  - b. ID = "6000" (or whatever extension defined above in the AA60)
  - c. @ = IP Address of AA60
  - d. Proxy = IP Address of AA60
  - e. Username = "6000" (or whatever extension defined above in the AA60)
  - f. General Coder Preference = "G711u"
  - g. Local Coder Preference = "G711u"
  - h. Internal Registration Protocol = "SIP"
  - i. Server Address = "127.0.0.1"
  - j. ID = "To\_AA60"
  - k. @ = "127.0.0.1"
  - I. Username = "To\_AA60"

| Applic               | ation Note                                                                                                   | ascom                     |
|----------------------|----------------------------------------------------------------------------------------------------|---------------------------|
| Product:<br>Purpose: | Ascom AA60 Voice Appliance, UNITE with Rauland Resp<br>Configuration of Ascom AA60, T1 VoIP Gateway and Unit | onder 5<br>e with Rauland |
| Date:                | Responder 5<br>February 16, 2011                                                                             |                           |

| Name To_AA60                                                                         |  |  |  |  |
|--------------------------------------------------------------------------------------|--|--|--|--|
| Disable                                                                              |  |  |  |  |
| ID 6001 @ 172.20.106.106                                                             |  |  |  |  |
| Proxy 172.20.106.106                                                                 |  |  |  |  |
| STUN Server                                                                          |  |  |  |  |
| Authorization                                                                        |  |  |  |  |
| Username 6001                                                                        |  |  |  |  |
| Password Retype                                                                      |  |  |  |  |
| - Media Properties                                                                   |  |  |  |  |
| General Coder Preference G711u 💌 Framesize [ms] 20 Silence Compression 🔲 Exclusive 🗹 |  |  |  |  |
| Local Network Coder G711u 💌 Framesize [ms] 20 Silence Compression 🗌                  |  |  |  |  |
| Enable T.38 🗌 Enable SRTP 🔲 Media-Relay 🗹 No DTMF Detection 🗌 Enable PCM 🔲           |  |  |  |  |
| SIP Interop Tweaks                                                                   |  |  |  |  |
| Proposed Registration Interval [s]                                                   |  |  |  |  |
| Accept INVITE's from Anywhere                                                        |  |  |  |  |
| Enforce Sending Complete   (affects outgoing SIP calls only)                         |  |  |  |  |
| From Header when Sending INVITE Fixed AOR                                            |  |  |  |  |
| Identity reader when generating inverte CGPN in user part of URI                     |  |  |  |  |
| Reliability of Provisional Responses Supported 💌 (affects outgoing SIP calls only)   |  |  |  |  |
| Internal Registration                                                                |  |  |  |  |
| Protocol SIP                                                                         |  |  |  |  |
| Server Address 127.0.0.1 (primary)                                                   |  |  |  |  |
| Server Address (secondary)                                                           |  |  |  |  |
| ID To_AA60 @ 127.0.0.1                                                               |  |  |  |  |
| Username To_AA60                                                                     |  |  |  |  |
| Password Retype                                                                      |  |  |  |  |
|                                                                                      |  |  |  |  |

4. Navigate to the *Gateway* tab and select *Routes*. Delete the route from the AA60 to the T1 VoIP Gateway (SIP1 to RS1). The only SIP1 route shall be RS1 to SIP1.

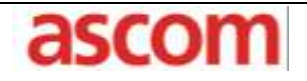

Product: Ascom AA60 Voice Appliance, UNITE with Rauland Responder 5
 Purpose: Configuration of Ascom AA60, T1 VoIP Gateway and Unite with Rauland Responder 5
 Date: February 16, 2011

### CABLING REQUIREMENTS

Please see XGate – Installation and Operation Manual TD 92338GB for cabling instructions

#### RELATED DOCUMENTS

| TD 92232GB | Installation Guide ELLISE2              |
|------------|-----------------------------------------|
| TD 92338GB | Installation and Operation Manual XGate |
| TD 92364GB | User Manual Administration, XGate       |
| TD 92329GB | Programming Guide, Event Handler        |

#### Additional Information

If you have any questions or need additional information, please contact Ascom Technical Assistance Center at 1-877-71-ASCOM, option 3.

# Application Note ascom Product: Ascom AA60 Voice Appliance, UNITE with Rauland Responder 5 Purpose: Configuration of Ascom AA60, T1 VoIP Gateway and Unite with Rauland Responder 5 Date: February 16, 2011

Appendix A

## **Rauland Pager Configuration Setup**

Enter all settings as shown in the screenshot below.

## Pager configuration:

| Com Port: 1 NOTE: Enter 0 to | o close the Com Port                                                                |
|------------------------------|-------------------------------------------------------------------------------------|
| Baud: 9600 💽 Stop Bits:      | 1 • Parity: Even • Data Bits: 7 •                                                   |
| Mode: PET1 💌 RTS Use Hold to | ue 💌 CTS Use Ignore 💌 Flow Control FLOW OFF 💌                                       |
| Inactive limit: 0            | Access Limit: 0                                                                     |
| Internet port: 5051          | NOTE: you must reboot if you update the Internet port for the change to take effect |
| Trace: 🔽 Recognize ID=: 🔽    |                                                                                     |
| Configuration Update         |                                                                                     |

The AA60's IP address needs to be set in the SIP Proxy Address and SIP Registration Server fields in the RGS server. This field can be found in: *C:\Program Files\Rauland-Borg\R5RGS\RGSregedit.exe* 

| Outsid         Diagnostic         Advanced           Nurse Call Address - From the network administrator         Nurse Call Subnet - usually 295 295 295 0           10.196.12.11         [295.295.295.0           Data Address - if static Stat + End. if DHCP writer stating and ending range of DHCP range           Stat         End           [10.196.17.65         [10.196.17.65           SIP Proxy Address - If therwall + murse call friewall adt, else use Rieg six address below           [10.196.12.103           SIP Registration Server - SIP Registration server, blank if no phones           [10.196.12.103           SIP Contact - usually the same as Nurse Call Address if phones in use, blank otherwise | Config Trouble Pagers Save                                       |                                           |
|----------------------------------------------------------------------------------------------------|------------------------------------------------------------------|-------------------------------------------|
| Quest Disgnostic         Advanced           Nurse Call Address - From the metwork administrator         Nurse Call Submet - usually 295 295 295 0           [10.196.12.11         [295.295.295 0           Data Address - if static Stat + End. #DHCP write stating and ending range of DHCP range           Stat         End           [10.196.17.65         [10.196.17.65           SIP Proxy Address - If fremval + murse call freewall adt. else use Rieg six address below           [10.196.12.103         SIP Registration server, blank if no phones           [10.196.12.103         SIP Contact - usually the same as Nurse Call Address if phones in use, black otherwise                                           |                                                                  |                                           |
| Nusse Call Address - From the network administrator     Nusse Call Submet - usually 295 295 295 0       10.196.12.11     295 295 295 0       Data Address - if static Statt = End, if DHCP writer stating and ending range of DHCP range       Stat     End       10.196.17.65     10.196.17.65       SIP Proxy Address - If feewall = muse call freewall adt, else use Reg six address below       10.196.12.103     SIP Registration server, blank if no phones       10.196.12.103     SIP Contact - usually the same as Nusse Call Address if phones in use, blank otherwise                                                                                                    | pared Disgnostic Advanced                                        |                                           |
| 10.196.12.11     255.255.255.0       Data Address - if static Statt = End, if DHCP writer stating and ending range of DHCP range Statt       Stat     End       10.196.17.65     10.196.17.65       SIP Prograddeess - if Itervial = mase call freewall add, else use Rieg six address below       10.196.12.103       SIP Registration Server - SIP Registration server, blank if no phones       10.196.12.103       SIP Contact - usually the same as Nutse Call Address I phones in use, blank otherwise                                                                                                    | Nurse Call Address - From the network advariatizator             | Nurse Call Subnet - usually 295 295 295 0 |
| Data Address - # static Stat = End. # DHCP write stating and ending range of DHCP range         Stat       End         10.196.17.65       10.196.17.65         SIP Proxy Address - If fermal + muse call freewall add, else use Rieg svr. address below         10.196.12.103         SIP Registration Server - SIP Registration server, blank if no phones         10.196.12.103         SIP Contact - usually the same as Nuese Call Address if phones in use, blank otherwise                                                                                                    | 10.196.12.11                                                     | 255.255.255.0                             |
| 10.196.17.65         10.196.17.65           SIP Proxy Address - If frewall + muse call frewall adt, else use Rieg svr address below         10.196.12.103           SIP Registration Server - SIP Registration server, blank if no phones         10.196.12.103           SIP Contact - usually the same as Nuese Call Address if phones in use, blank otherwise         10.196.12.103                                                                                                    | Data Address - # static Start + End, #DHCP enter starts<br>Start | ing and ending range of DHCP range<br>End |
| SIP Prov Address - If ferwal - muse call frewall add, else use Rieg six address below<br>[10.196.12.103<br>SIP Registration Server - SIP Registration server, blank if no phones<br>[10.196.12.103<br>SIP Contact - usually the same as Nuese Call Address if phones in use, blank otherwise                                                                                                    | 10.196.17.65                                                     | 10.196.17.65                              |
| [10.196.12.103     SIP Registration Server - SIP Registration server, blank if no phones     [10.196.12.103     SIP Contact - usually the same as Nutse Call Address if phones in use, black otherwise                                                                                                    | SIP Prog Address - If filewal + mase cal filewal addr. els       | e use Reg sw address below                |
| SIP Registration Server - SIP Registration server, blank if no phones<br>[10.196.12.103<br>SIP Contact - usually the same as Nuese Call Address if phones in use, blank otherwise                                                                                                    | 10.196.12.103                                                    |                                           |
| 10.196.12.103<br>SIP Contact - usually the same as Nuese Call Address II phones in use, black otherwise                                                                                                    | SIP Registration Server - SIP Registration server, blank #       | f no phones                               |
| SIP Contact - usually the same as Nutse Call Address If phones in use, blank otherwise                                                                                                    | 10.196.12.103                                                    |                                           |
|                                                                                                    | SIP Contact - usually the same as Nutse Call Address if p        | hones in use, blank otherwise             |

| Applic               | cation Note                                                                                                    | ascom                     |
|----------------------|----------------------------------------------------------------------------------------------------|---------------------------|
| Product:<br>Purpose: | Ascom AA60 Voice Appliance, UNITE with Rauland Responsion Configuration of Ascom AA60, T1 VoIP Gateway and United | onder 5<br>e with Rauland |
| Date:                | Responder 5<br>February 16, 2011                                                                                  |                           |

### Appendix B

The default Medamax Gateway configuration has the following events:

## Event Assignment

| Event                           | Description                                                  |
|---------------------------------|--------------------------------------------------------------|
| Nursecall - Normal              | Normal Priority Message with Callback to room is an option.  |
| High Message Trigger            | High Priority Message with no Callback to room as an option  |
| Low Message Trigger             | Low Priority Message with Callback to room is an option.     |
| Medium Message Trigger          | Medium Priority Message with Callback to room is an option.  |
| Tagged Text Interactive Message | A tagged plain text message with Callback to room as an opti |
| Plain Text Message              | A non tagged plain text message (non interactive)            |
|                                 |                                                              |
|                                 |                                                              |
|                                 |                                                              |
|                                 |                                                              |
|                                 |                                                              |
|                                 |                                                              |
|                                 |                                                              |
|                                 |                                                              |
|                                 |                                                              |
|                                 |                                                              |

Normal Priority – Message event is triggered by a message which includes any of the following words:

• Staff, Duty, Patient, Cord Out, Bed Out, Water, Patient OT, Attention, Go To Toilet, Bath Assist, In Pain, Attention OT 1, Urgent, Bath Assist O, Urgent OT 1, Bath Assist OT

High Priority – Message event is triggered by a message which includes any of the following words:

• Vent Alarm, Staff Assist, Staff Assist OT, Rapid Response, Code Blue

Medium Priority – Message event is triggered by a message which includes any of the following words:

• NA Rnd OT, Rn Rnd OT, Plug Out, Supervision Failure, Bath, Bath Emerg, Bath OT 1, Bath Emerg OT, Aux Alarm, Bed Alarm

Low Priority – Message event is triggered by a message which includes any of the following words:

| Applic               | cation Note                                                                                                    | ascom                     |
|----------------------|----------------------------------------------------------------------------------------------------|---------------------------|
| Product:<br>Purpose: | Ascom AA60 Voice Appliance, UNITE with Rauland Resp<br>Configuration of Ascom AA60, T1 VoIP Gateway and Unit<br>Responder 5 | onder 5<br>e with Rauland |
| Date:                | February 16, 2011                                                                                                    |                           |

 NA Rounds, RN Rounds, Transport, Cleaning Needed, Cleaning In Progress, Bed Ready, Patient Transport OT, Cleaning Needed OT

Tagged Text – Message event is triggered by a message which includes a Tag (Area) (Room) (Bed) and is not a Normal, High, Medium, or Low priority message.

Plain Text – Message event is triggered by any non tagged message

The default configuration has the following actions:

| Type                                       | Name                                                             | Add    |
|--------------------------------------------|------------------------------------------------------------------|--------|
| Interactive Message                        | Normal Priority - Interactive M                                  | Auu    |
| Interactive Message<br>Interactive Message | High Priority - Interactive Mes<br>Medium Priority - Interactive | Edit   |
| Interactive Message                        | Low Priority - Interactive Mes                                   |        |
| Message                                    | Non-Tagged Plain Text Messa                                      | Delete |
|                                            |                                                                  | Close  |

Normal Priority – Interactive Message will result in an Interactive message of priority normal, being displayed on the screen of the destination handset, with two options "Talk" and "Close". Selecting the "Talk" key will result in a call to <Area>\*<Room Number>\*<Bed>

High Priority – Interactive Message event will result in an Interactive message of priority alarm, being displayed on the screen of the destination handset, with one option "Close".

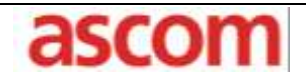

Product:Ascom AA60 Voice Appliance, UNITE with Rauland Responder 5Purpose:Configuration of Ascom AA60, T1 VoIP Gateway and Unite with Rauland<br/>Responder 5Date:February 16, 2011

Medium Priority – Interactive Message will result in an Interactive message of priority high, being displayed on the screen of the destination handset, with two options "Talk" and "Close". Selecting the "Talk" key will result in a call to <Area>\*<Room Number>\*<Bed>

Low Priority - Message event will result in an Interactive message of priority low, being displayed on the screen of the destination handset, with two options "Talk" and "Close". Selecting the "Talk" key will result in a call to <Area>\*<Room Number>\*<Bed>

Non-Tagged Plain Text Message event will result in a Message of priority normal, being displayed on the screen of the destination handset

Tagged Plain Text Interactive Message event will result in a Message of priority normal, being displayed on the screen of the destination handset, with two options "Talk" and "Close". Selecting the "Talk" key will result in a call to <Area>\*<Room Number>\*<Bed>